## Como exportar meu Certificado Digital do Internet Explorer?

## 14/07/2025 17:57:52

## Imprimir artigo da FAQ

| Categoria:                                                                                                    | Certificado Digital Pessoal::Certificação digital | Votos:              | 0                        |
|----------------------------------------------------------------------------------------------------|---------------------------------------------------|---------------------|--------------------------|
| Estado:                                                                                                    | público (todos)                                   | Resultado:          | 0.00 %                   |
|                                                                                                    |                                                   | Última atualização: | Seg 22 Out 19:13:46 2018 |
|                                                                                                    |                                                   |                     |                          |
| Problema (público)                                                                                                    |                                                   |                     |                          |
| Como exportar meu Certificado Digital do Internet Explorer?                                                                                |                                                   |                     |                          |
| Solução (público)                                                                                                    |                                                   |                     |                          |
| IMPORTANTE: Antes de seguir, certifique-se que já emitiu seu Certificado<br>Digital, caso não, acesse [1]Como emitir Certificado Digital?. |                                                   |                     |                          |
| Emitido o Certificado Digital, podemos prosseguir com a Exportação.                                                                        |                                                   |                     |                          |
| 1: Clique no botão "Ferramentas" e clique em "Opções da Internet".                                                                         |                                                   |                     |                          |
| 2: Na aba "Conteúdo" clique em "Certificados".                                                                                             |                                                   |                     |                          |
| 3: Selecione seu Certificado, clique em "Exportar" e na sequência em<br>"Avançar".                                                         |                                                   |                     |                          |
| 4: Selecione "Sim, exportar a chave privada" e clique em "Avançar".                                                                        |                                                   |                     |                          |
| 5: Marque as opções conforme a imagem abaixo e selecione "Avançar".                                                                        |                                                   |                     |                          |
| 9: Digite uma senha para proteger sua chave privada e clique em "Avançar".                                                                 |                                                   |                     |                          |
| 10: Selecione "Procurar", escolha um nome para sua Chave Privada, salve e<br>depois clique em "Avançar".                                   |                                                   |                     |                          |
| 11: Para finalizar, Digite sua senha do Certificado Digital, Clique em "OK" e<br>em "Concluir".                                            |                                                   |                     |                          |
| [1] http://servicosti.sistem                                                                                                    | as.ufsc.br/publico/faq.xhtml?faq=5290             |                     |                          |